Nota de Aplicação NAP050

# Rede PROFIBUS DP com mestre Siemens e remota Série Ponto®

Sumário

| Desc | crição                   | 2  |
|------|--------------------------|----|
| 1.   | Introdução               |    |
| 2.   | Instalação               | 3  |
| 3.   | Configuração             | 4  |
| 3.1  | Projeto de Rede PROFIBUS | 4  |
| 3.2  | Parametrização PROFIBUS  | 13 |
| 4.   | Manutenção               | 15 |
| 4.1  | LEDs de Diagnóstico      | 15 |
| 4.2  | Mensagens de Diagnóstico | 16 |
| Revi | isões                    | 22 |
|      |                          |    |

# Descrição

Este documento descreve a instalação, configuração e manutenção de uma rede PROFIBUS DP de E/S distribuída, utilizando equipamentos Altus da Série Ponto®, e equipamentos Siemens da série S7-300.

O capítulo 1, **Introdução**, descreve rapidamente as principais características da Série Ponto® e os componentes de uma rede PROFIBUS DP de E/S distribuída.

O capítulo 2, **Instalação**, lista o material necessário para a montagem de um sistema de E/S distribuída, baseada em equipamentos Altus e Siemens.

O capítulo 3, **Configuração**, apresenta todos os passos para criar um projeto de E/S distribuída, utilizando o software SIMATIC STEP 7 da Siemens, e como configurar e parametrizar os equipamentos que compõe a rede.

O capítulo 4, **Manutenção**, mostra como verificar o funcionamento do sistema e o tratamento das mensagens de diagnóstico provenientes dele.

## 1. Introdução

A Série Ponto® é um sistema de controle distribuído com E/S remotas. Possui uma arquitetura flexível que permite o acesso a módulos remotos via diferentes padrões de redes de campo.

Os módulos de E/S e cabeças de redes de campo padronizadas podem ser utilizadas tanto com UCPs Altus quanto com UCPs de outros fabricantes.

Portanto, cabeças de rede de campo PROFIBUS DP da Altus - PO5063 - podem ser facilmente interligadas a uma CPU315-2 DP da Siemens, e controlar módulos de E/S remotos, como ilustra a figura a seguir.

A manutenção de uma remota PROFIBUS DP é facilitada pelo extensivo diagnóstico e pela troca a quente de todos os módulos de E/S, características da Série Ponto®.

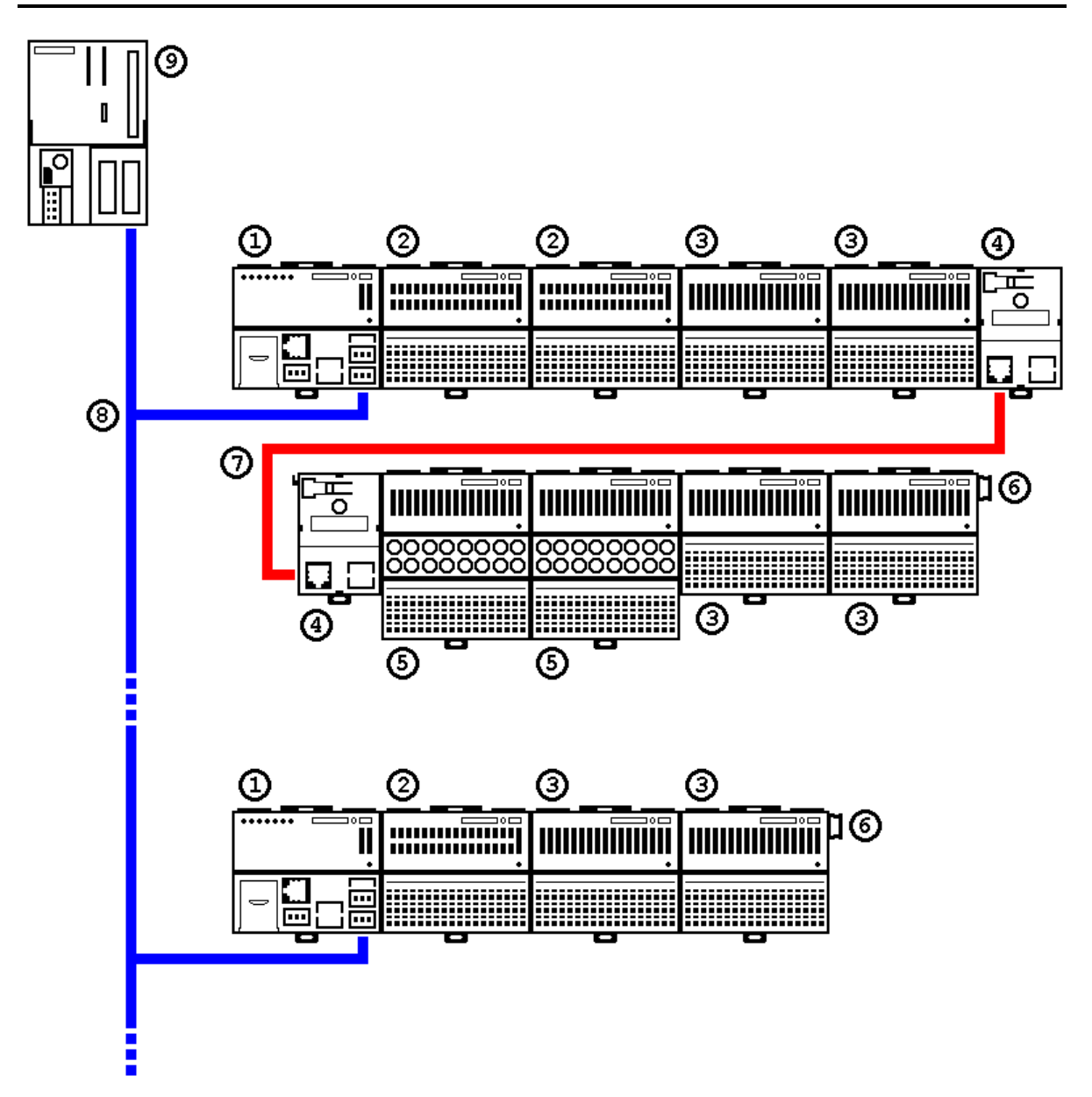

A figura acima ilustra um típico sistema de controle distribuído, com módulos de E/S remotas, baseado na rede de campo PROFIBUS DP, onde podemos identificar:

- 1. Escravo PROFIBUS DP: cabeça PO5063 Altus
- 2. Módulo de 32 entradas digitais, 24Vdc
- 3. Módulo de 16 saídas digitais a relé
- 4. Módulo expansor de barramento
- 5. Módulo de 16 saídas digitais a relé, com fusível de proteção
- 6. Terminador de barramento
- 7. Cabo expansor de barramento
- 8. Rede de Campo PROFIBUS DP
- 9. Mestre PROFIBUS DP: CPU315-2 DP Siemens

## 2. Instalação

A instalação de uma rede de campo PROFIBUS DP utilizando equipamentos da Siemens e da Série Ponto®, requer alguns materiais básicos, listados na tabela a seguir.

| [            | 1          |                                                    |  |
|--------------|------------|----------------------------------------------------|--|
| Material     | Fabricante | Descrição                                          |  |
| PO6500       | Altus      | Base Cabeça PROFIBUS, MODBUS                       |  |
| PO6504       | Altus      | Base Cabeça PROFIBUS DB9                           |  |
| PO5063       | Altus      | Cabeça de Rede de Campo PROFIBUS                   |  |
| PO6000       | Altus      | Base E/S Digital Mola                              |  |
| PO6100       | Altus      | Base E/S Digital Mola c/ Fusível                   |  |
| PO8500       | Altus      | Cabo de expansão 0,4m                              |  |
| PO8085       | Altus      | Fonte Alimentação 5Vdc                             |  |
| PO7078       | Altus      | Módulo Expansor de Barramento                      |  |
| PO8522       | Altus      | Trava para Montagem em Trilho TS35                 |  |
| PO1010       | Altus      | Módulo 32 ED 24Vdc Opto                            |  |
| PO1112       | Altus      | Módulo 8 EA Universal Isolado                      |  |
| PO2022       | Altus      | Módulo 16 SD Relé NA Contato Seco                  |  |
| PO8510       | Altus      | 10 Folhas de 14 etiquetas de 14 tags p/ impressora |  |
| AL-2601      | Altus      | Conector derivador PROFIBUS                        |  |
| AL-2602      | Altus      | Conector terminador PROFIBUS                       |  |
| AL-2303      | Altus      | Cabo de rede PROFIBUS, diâmetro 7,1 mm             |  |
| Trilho TS35  | Altus      | Trilho para fixação das bases                      |  |
| MT4100       | Altus      | Programador MasterTool                             |  |
| STEP 7       | Siemens    | SIMATIC Software STEP 7                            |  |
| CPU315-2 DP  | Siemens    | CPU PROFIBUS DP Mestre/Escravo                     |  |
|              |            | Código: 6ES7 315-2AF03-0AB0                        |  |
| Adaptador PC | Siemens    | Adaptador Serial RS232 - MPI/DP                    |  |
| _            |            | Código: 6ES7 972-0CA2x-0XA0                        |  |
| Cabo RS232   | Siemens    | Cabo de comunicação RS232, 6,0m                    |  |
|              |            | Código: 6ES7 901-1BF00-0XA0                        |  |
| Trilho       | Siemens    | Trilho para fixação de módulos, 0,16m              |  |
|              |            | Código: 6ES7 390-1AB60-0AA0                        |  |
| Computador   | -          | Computador IBM-PC compatível                       |  |
| Fonte 24Vdc  | -          | Fonte de alimentação de 24Vdc                      |  |
| Fio          | _          | Fio de cobre encapado para alimentação             |  |
| Painel       | -          | Painel para fixação dos trilhos                    |  |
| Calha        | -          | Calha para passagem da fiação de campo             |  |

A montagem e instalação dos materiais deve seguir uma orientação do seu fabricante, normalmente fornecida em seus manuais.

# 3. Configuração

#### 3.1 Projeto de Rede PROFIBUS

Para criar um projeto e configurar uma rede de E/S distribuída PROFIBUS DP, deve-se utilizar o software SIMATIC STEP 7 da Siemens, pois o CP S7-315 será o mestre da rede.

Não será descrito aqui o processo de instalação e autorização de funcionamento do software SIMATIC STEP 7. Irá se considerar que o mesmo já esteja instalado, configurado e funcionando perfeitamente em um computador.

O Software SIMATIC STEP 7 utilizado no desenvolvimento abaixo é de versão 4.02.1.

(1) Iniciar o software SIMATIC Manager.

(2) Criar um novo projeto: *File*  $\rightarrow$  '*New Project' Wizard....* 

(3) Selecionar o tipo de CPU a ser utilizado: CPU315-2 DP.

(4) Escolher os blocos que farão parte da aplicação (OB1) e a linguagem de programação a ser utilizada com os mesmos (LAD).

(5) Definir um nome para o projeto. Nome padrão: S7\_Pro1.

| SIMATIC Manager            |                                   |                                                                                                    |                                  | - 🗆 ×                                                                                                    |
|----------------------------|-----------------------------------|----------------------------------------------------------------------------------------------------|----------------------------------|----------------------------------------------------------------------------------------------------|
| <u>File View PLC Optio</u> | ns <u>W</u> indow <u>H</u> elp    |                                                                                                    |                                  | and the second second s |
| 🗅 📂 🚼 🐖 🕉                  | Ba 🕄 🎿 91, 92/ 4.                 |                                                                                                    |                                  | k                                                                                                    |
|                            | STEP 7 Wizard: New Proje          | ct                                                                                                    | ×                                |                                                                                                    |
|                            | 🟐 What do you want to             | call your project?                                                                                                | 4(4)                             |                                                                                                    |
|                            | Project <u>N</u> ame:             | S7_Pro1                                                                                                    |                                  |                                                                                                    |
|                            | Existing Projects:                | Check your new project in the preview.<br>Click the 'Make' button if you want to crea<br>the displayed structure. | te the project with<br>Preview>> |                                                                                                    |
|                            | < <u>B</u> ack <u>C</u> ontinue > | Cancel                                                                                                    | Help                             |                                                                                                    |
| Press F1 for help.         |                                   |                                                                                                    | NUM                              | 1.                                                                                                    |

Durante a criação deste projeto serão mantidos todos os nomes padrões sugeridos pelo software SIMATIC Manager.

(6) Selectionar a pasta S7\_Pro1 e inserir a rede: Insert  $\rightarrow$  Subnet  $\rightarrow$  PROFIBUS.

Nota de aplicação: Rede PROFIBUS DP com mestre Siemens e remota Série Ponto® 07/03/2001 Revisão: A

| SIMATIC M                 | lanager - [S7_Pro1 - <offli< th=""><th>ine&gt; (Project) E:\SIEMENS\STEP7\S7proj\S7_Pro1)</th><th></th></offli<> | ine> (Project) E:\SIEMENS\STEP7\S7proj\S7_Pro1) |              |
|---------------------------|----------------------------------------------------------------------------------------------------|-------------------------------------------------|--------------|
| Bile Edit<br>Eile Edit    | Insert PLC View Options                                                                                          | <u>W</u> indow <u>H</u> elp                     | _ <b>5</b> × |
| 🗅 📂 🔡                     | Station                                                                                                    |                                                 |              |
| ⊡ - 🚔 S7_Pro<br>⊡ - 📰 SIN | Program                                                                                                    | 2 PROFIBUS                                      |              |
|                           | S7 Software<br>S7 Block                                                                                          | <u>4</u> PTP                                    |              |
|                           | M7 Software ►                                                                                                    | -                                               |              |
|                           | Symbol Table                                                                                                    | -                                               |              |
|                           | Project <u>D</u> ocumentation<br>E <u>x</u> ternal Source File                                                   |                                                 |              |
| Inserts PROFIBL           | JS at the cursor position.                                                                                       |                                                 |              |

(7) Selectionar o Hardware da pasta SIMATIC 300 Station, e editar: Edit  $\rightarrow$  Open Object.

Neste momento será aberto um outro software de configuração de hardware, *HW Config*, podendo ser visualizado em sua janela a CPU315-2 DP no slot 2 do rack e o mestre DP no slot 2.1. Se necessário, abrir a catálogo de hardware: *View*  $\rightarrow$  *Catalog*.

(8) Agora podem ser inseridos os demais hardwares Siemens, tais como fontes de alimentação (PS307 2A) no slot 1, e módulos de E/S (DI32xDC24V e DO32xDC24V/0,5A) nos slots superiores, a partir do catálogo de hardware da série SIMATIC 300.

Para inserir outros hardwares Siemens pode-se arrastar o ícone do equipamento desejado do catálogo de hardware até o slot desejado, ou deve-se selecionar um slot e depois dar um duplo clique com o mouse no ícone do equipamento desejado no catálogo de hardware.

(9) Selectionar o mestre DP do slot 2.1 e inserir um sistema mestre DP: *Insert*  $\rightarrow$  *DP Master System*.

(9.1) Na pasta *Network Connection* que foi aberta, definir o endereço do mestre no campo *Node Address*.

(9.2) Ainda na pasta *Network Connection*, selecionar a rede PROFIBUS DP no campo *Subnet* e definir o baud-rate da rede através do botão *Properties...*, pasta *Network Settings*, campo *Transmission Rate*.

| 👯 HW Config - [Hardware Configuration: \$7_Pro1\\$IMATIC 300 Station *]                                            | - 🗆 ×    |
|----------------------------------------------------------------------------------------------------|----------|
| 🚟 <u>S</u> tation <u>E</u> dit <u>I</u> nsert <u>P</u> LC <u>V</u> iew <u>O</u> ptions <u>W</u> indow <u>H</u> elp | _ 뭔 ×    |
|                                                                                                    |          |
| Properties - PROFIBUS Node DP-Master (R0/S2.1)                                                                     | ×        |
| General Network Connection                                                                                         | <u> </u> |
| 2 CPU315                                                                                                    | 1        |
| 21 DPMante Node                                                                                                    |          |
|                                                                                                    |          |
| 5                                                                                                    |          |
| 6 PROFIBUS:                                                                                                    |          |
| New                                                                                                    |          |
| PRUFIBUS(1) 1.5 Mbps                                                                                               |          |
| (0) UR                                                                                                    |          |
| Slot Modul                                                                                                    |          |
|                                                                                                    |          |
| 2 CPU31!                                                                                                    |          |
| $\left[ \begin{array}{c} 2.7 \\ 3 \end{array} \right]$                                                             |          |
|                                                                                                    |          |
|                                                                                                    | 2A 2     |
| 0K     Cancelar     Ajuda                                                                                          |          |
| Inserts a DP master system.                                                                                        | NUM //   |

A velocidade de rede de 45.45 (31.25) Kbps não é suportável pela maioria dos escravos PROFIBUS DP, embora esteja na lista de opções de configuração da CPU Siemens.

Para alterar posteriormente as propriedades da rede, como endereço do mestre e velocidade de comunicação, deve-se selecionar o cartão *DP-Master* (slot 2.1) e em seguida editar suas propriedades: *Edit*  $\rightarrow$  *Object Properties...* 

(10) Verificar se o equipamento PROFIBUS a ser instalado, no nosso caso a cabeça PO5063, aparece no catálogo de hardware, caso contrário será necessário instalar o arquivo GSD do equipamento, seguindo as etapas descritas a seguir, antes de prosseguir com o projeto:

(10.1) Copiar o arquivo GSD do equipamento, normalmente fornecido pelo fabricante, para o seguinte diretório do software SIMATIC STEP 7: *E:\Siemens\Step7\S7data\Gsd*.

(10.2) Garantir que nenhum equipamento do catálogo atual esteja sendo utilizado pelo projeto da estação atual, que está sendo editado, ou outra qualquer aberta em alguma outra janela do software configurador de hardware *HW Config*.

(10.3) Solicitar uma atualização do catálogo de hardware: *Options*  $\rightarrow$  *Update Catalog*. Se a etapa anterior não estiver de acordo, no momento da atualização do catálogo será emitido um aviso de advertência, e o catálogo não será atualizado.

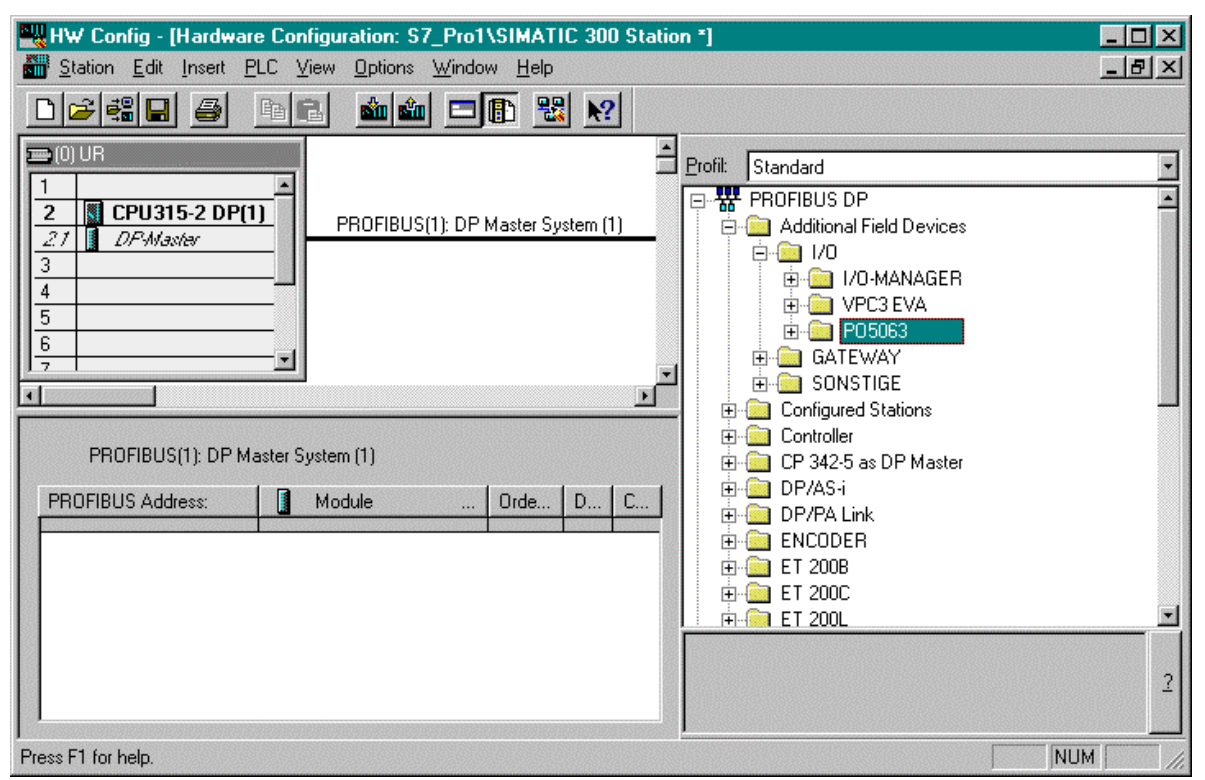

(11) Selecionar a rede *PROFIBUS(1): DP Master System (1)* e inserir a cabeça de rede de campo PO5063, escravo PROFIBUS, a partir do catálogo de hardware.

Para se inserir a cabeça PO5063 pode-se arrastar o seu ícone do catálogo de hardware até a rede PROFIBUS DP, *PROFIBUS(1): DP Master System (1)*, ou deve-se selecionar a rede PROFIBUS DP e depois dar um duplo clique com o mouse no ícone da cabeça PO5063 no catálogo de hardware.

(11.1) Na pasta *Network Connection* que foi aberta, definir o endereço do escravo no campo *Node Address*.

Nota de aplicação: Rede PROFIBUS DP com mestre Siemens e remota Série Ponto® 07/03/2001 Revisão: A

| 🚟 HW Config - [Hardware Configuration: S7_Pro1\SIMATIC 300 Station *]                                                                                                    | . 🗆 🗙 |
|----------------------------------------------------------------------------------------------------|-------|
| Station Edit Insert PLC View Options Window Help                                                                                                    | - B × |
|                                                                                                    |       |
| Image: CPU315-2 DP(1)       PROFIBUS(1): DP Master System (1)         Image: CPU315-2 DP(1)       Image: CPU315-2 DP(1)         Image: CPU315-2 DP(1)       Image: CPU315-2 DP(1)         Image: CPU315-2 DP(1)       Image: CPU315 | ×     |
| Press F L for help.                                                                                                    | 11.   |

(12) Para configurar as propriedades da cabeça PROFIBUS, selecionar o módulo (1) PO5063, e editar suas propriedades:  $Edit \rightarrow Object \ Properties...$ 

(12.1) Descrição do módulo: pasta Properties, campo Module Description.

(12.2) Endereço de nó PROFIBUS: pasta Properties, botão PROFIBUS..., pasta Network Connection, campo Node Address.

(12.3) Parâmetros do módulo: pasta Assigning Parameters (veja Parametrização **PROFIBUS**, deste capítulo).

| 📲 HW Config - L               | Hardware Configuration: S7. Pro1\SIM&TIC 300 Station *1                                                                                                    | - <b>- ×</b>                                     |
|-------------------------------|----------------------------------------------------------------------------------------------------|--------------------------------------------------|
| Station <u>E</u> dit          |                                                                                                    |                                                  |
| 🗋 🖻 📲 🖶                       | Properties Assigning Parameters                                                                                                    |                                                  |
| 😑 (0) UR                      | Parameter Name Value                                                                                                    |                                                  |
| 1<br>2 S CPU3<br>21 DFW3<br>3 | System POWER UP     Hot swapping with consistency       LOCAL state permission     Disable       Forcing permission     Disable       Output disabling permission     Modify Value       Delay to active module     X | c Opto                                           |
| 4                             | Value  Without hot swapping Hot swapping withoutconsistency Hot swapping with consistency                                                                                                    | In Solated                                       |
| (1) P050<br>Module / DP ID    |                                                                                                    | (IHM)<br>JT (IHM)<br>I (IHM)<br>UT (IHM)<br>dule |
| 1<br>2<br>3                   | OK Cancel Help                                                                                                    | utput<br>utput<br>put<br>put                     |
| 4<br>5<br>c                   | Hex. Parameters Modify Value                                                                                                    | 2                                                |
| 7                             | OK Cancelar Ajuda                                                                                                    |                                                  |
|                               |                                                                                                    |                                                  |

Cada parâmetro do módulo pode possuir duas ou mais opções de valor. A descrição completa dos parâmetros, suas opções e funções podem ser encontradas no manual de utilização da cabeça PO5063 ou na sua CT.

Cada tipo de equipamento PROFIBUS possui parametrizações específicas, definidas pelo fabricante, e estão listadas no arquivo GSD do equipamento.

(13) Com o módulo (1) PO5063 selecionado, podemos inserir módulos de E/S em seu barramento a partir do catalogo de hardware.

Para inserir um módulo de E/S pode-se arrastar o seu ícone do catálogo de hardware até a posição do barramento desejada, ou deve-se selecionar o endereço do módulo desejado no barramento e depois dar um duplo clique com o mouse no ícone do módulo de E/S no catálogo de hardware.

Observar na figura abaixo, que os 4 octetos de entrada do módulo PO1010 de número 0, assumiram os endereços de entrada I0, I1, I2 e I3, os 2 octetos de saída do módulo PO2022 de número 1, assumiram os endereços de saída Q0 e Q1, e os 8 canais de entrada analógica do módulo PO1112 de número 2, assumiram os endereços I256 a I271 da CPU315-2 DP.

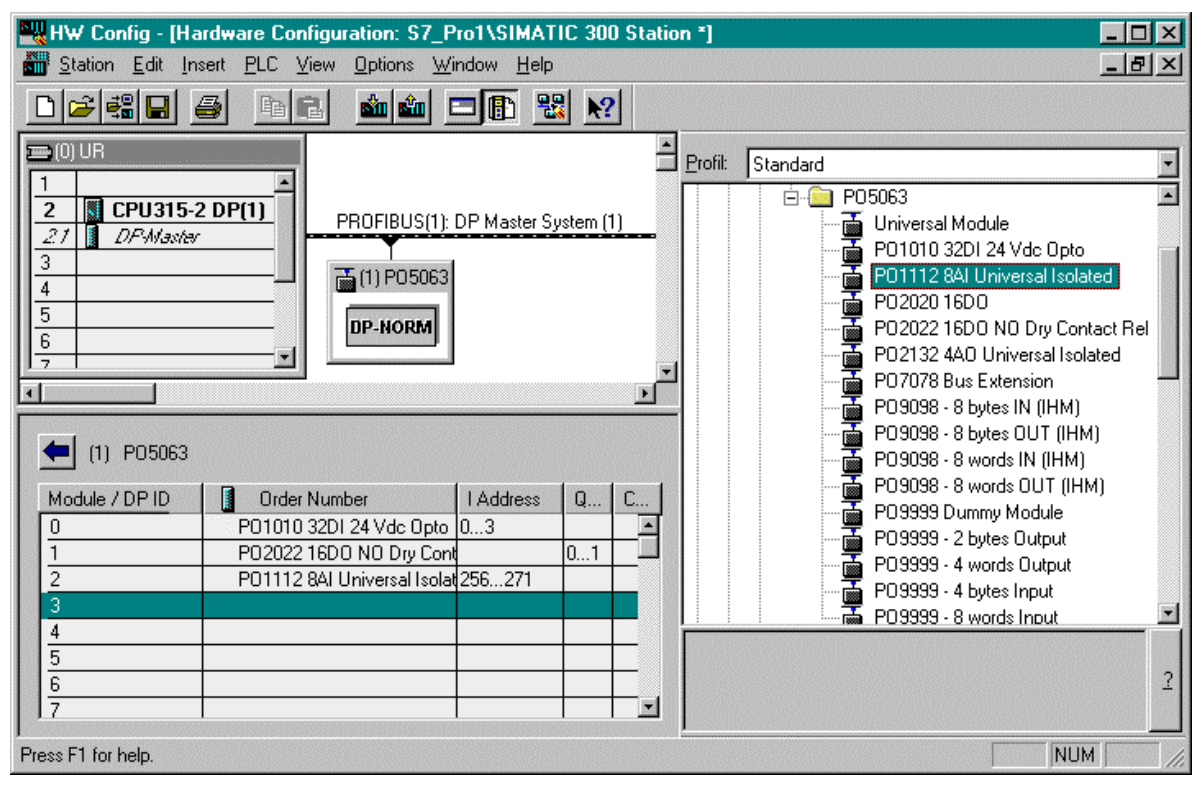

(14) Para configurar as propriedades de um módulo de E/S, selecionar o respectivo módulo e editar suas propriedades:  $Edit \rightarrow Object Properties...$ 

(14.1) Endereço do módulo de E/S na CPU315-2 DP Siemens: pasta Address / ID, campo Output Start Address.

(14.2) Parâmetros do módulo de E/S: pasta Assigning Parameters.

| HW Config - Edit                                                                         | Hardware Configuration: S7 F<br>DP Slave Properties                                                                                                    | Pro1\SIM&TIC 300 Station *1<br>2                                       |                                                                                                    |
|------------------------------------------------------------------------------------------|----------------------------------------------------------------------------------------------------|------------------------------------------------------------------------|----------------------------------------------------------------------------------------------------|
| D 🖻 📽 日                                                                                  | Address / ID Assigning Parame                                                                                                    | eters                                                                  |                                                                                                    |
| 😑 (0) UR                                                                                 | Parameter Name                                                                                                    | Value                                                                  |                                                                                                    |
| 1<br>2 CPU3<br>27 DPAM3<br>3<br>4<br>5<br>6<br>7<br>(1) P050<br>Module / DP ID<br>0<br>1 | Temperature unit<br>Conversion time<br>RTD curve<br>Channel 0 type<br>Channel 0 filter<br>Channel 1 type<br>Channel 2 type<br>Channel 2 type<br>Channel 3 type<br>Channel 3 filter<br>Channel 3 filter<br>Channel 4 type<br>Channel 4 type<br>Channel 5 type<br>Channel 5 type<br>Channel 5 type<br>Channel 6 type<br>Channel 6 type<br>Channel 6 type<br>Channel 6 type<br>Channel 7 type | C<br>100 ms<br>American Standard<br>Value<br>Value<br>100 ms<br>2,5 ms | c Opto<br>al Isolated<br>Dry Contact Rel<br>sal Isolated<br>on<br>(IHM)<br>JT (IHM)<br>I (IHM)<br>UT (IHM)<br>UT (IHM)<br>dule<br>atput |
| 2<br>3<br>4<br>5<br>6                                                                    |                                                                                                    | UK     Cancel     Help       Hex. Parameters     Modify Value          | but                                                                                                    |
| Displays the propertie                                                                   | OK<br>is of the selected object for editing.                                                                                                    | Cancelar Ajuda                                                         |                                                                                                    |

Cada parâmetro do módulo pode possuir duas ou mais opções de valor. A descrição completa dos parâmetros, suas opções e funções podem ser encontradas na CT do módulo.

(15) Encerrada a edição do projeto, é necessário a transferência deste para a memória de aplicações da CPU315-2 DP Siemens para que ele possa ser executado:  $PLC \rightarrow Download...$ 

Antes de ser enviado o projeto é compilado e, caso apresente alguma irregularidade, uma mensagem de advertência será visualizada, solicitando ao usuário sua correção antes do envio.

(16) Os valores das entradas (I0, I1, I2, ...) e saídas (Q0, Q1, Q2, ...) dos módulos de E/S remotas serão acessados e atualizados pela CPU315-2 DP Siemens. Através dos *Organization Blocks* o usuário pode desenvolver aplicações em linguagem de diagrama de relés, ou outra linguagem permitida, para o controle destas entradas e saídas.

(17) A partir da pasta *Blocks* do software SIMATIC Manager, pode-se verificar e editar todos os blocos que fazem parte do projeto.

| SIMATIC Manager - [S7 Pro1 - < Offline> (Project) E:\SIEMENS\STEP7\S7    | 'proj\\$7 Pro1] |
|--------------------------------------------------------------------------|-----------------|
| Eile Edit Insert PLC View Options Window Help                            | _ 문 ×           |
|                                                                          |                 |
| ST_Pro1<br>SIMATIC 300 Station<br>STProgram(1)<br>Source Files<br>Blocks |                 |
| Press F1 for help.                                                       |                 |

O bloco OB1 é indispensável para o funcionamento da CPU Siemens, por este motivo ele é inserido automaticamente no projeto quando este é criado.

Principais Organization Blocks utilizados na CPU Siemens:

- OB1 bloco de execução cíclica contínua
- OB35 bloco de interrupção cíclica por tempo
- OB82 bloco de interrupção por diagnóstico
- OB86 bloco de interrupção por falha na rede PROFIBUS DP
- OB100 bloco de execução de partida

(18) A inclusão de novos blocos pode ser feita a partir da seleção da pasta *Blocks*: *Insert*  $\rightarrow$  *S7 Block*  $\rightarrow$  *Organization Block*.

A transferência dos blocos pode ser feita individualmente através do editor de blocos LAD/STL/FBD, ou todos de uma única vez através do SIMATIC Manager:  $PLC \rightarrow Download$ .

Nota de aplicação: Rede PROFIBUS DP com mestre Siemens e remota Série Ponto® 07/03/2001 Revisão: A

| SIMATIC M                 | lanager - [S7_Pro1 - <off< th=""><th>ine&gt; (Project) E:\SIEME</th><th>NS\STEP7\S7proj\S7</th><th>_Pro1]</th><th>- D ×</th></off<> | ine> (Project) E:\SIEME                | NS\STEP7\S7proj\S7 | _Pro1] | - D ×      |
|---------------------------|----------------------------------------------------------------------------------------------------|----------------------------------------|--------------------|--------|------------|
| <u>⊢</u> ile <u>E</u> dit | Insert PLC View Options                                                                                                    | Window Help                            |                    |        | <u>_8×</u> |
| 🗅 📂 🔡                     | Station >                                                                                                    |                                        | 🖹 💦                |        |            |
| 🕞 🎒 S7_Prc                |                                                                                                    | em Data 📪 OB1                          | 🕞 OB82             | 🕞 OB86 |            |
|                           | Erogram •                                                                                                    | -                                      |                    |        |            |
|                           | S7 Software                                                                                                    | 1 Europiero Directo                    |                    |        |            |
|                           | 57 <u>B</u> IOCK                                                                                                    | <u>1</u> Function Block<br>2 Eurotion  |                    |        |            |
|                           | <u>M</u> 7 Software ►                                                                                                    | <u>3</u> Data Block                    |                    |        |            |
|                           | Symbol Table                                                                                                    | <u>4</u> Organization Block            |                    |        |            |
|                           | Project Documentation                                                                                                    | <u>5</u> Data Type<br>6 Variable Table |                    |        |            |
|                           |                                                                                                    |                                        |                    |        |            |
| Inserts Organizati        | ion Block at the cursor position                                                                                                    |                                        |                    |        | 11.        |

A existência dos blocos OB82 e OB86 evita que o mestre Siemens pare de se comunicar com os escravos em casos de geração de diagnóstico por parte dos escravos, ou por falta de um escravo na rede PROFIBUS DP. Vide as **Mensagens de Diagnóstico** do próximo capítulo.

A simples existência dos blocos OB82 e OB86, sem código, é suficiente para evitar que a CPU315-2 DP entre em modo erro, quando ocorrerem mensagens de diagnóstico por parte dos escravos PROFIBUS (OB82), ou quando algum escravo PROFIBUS estiver temporariamente ausente da rede PROFIBUS DP (OB86).

Para evitar que a cabeça PO5063 gere informações de estado de funcionamento como mensagens de diagnóstico, deve-se parametrizar o parâmetro *Mensagens de Diagnóstico* da cabeça de acordo com o desejado. Vide a **Parametrização PROFIBUS** deste capítulo.

#### 3.2 Parametrização PROFIBUS

Os módulos da Série Ponto® necessitam de parâmetros de configuração que definem o seu funcionamento. Existem parâmetros comuns (parâmetros para a cabeça) e parâmetros específicos para cada módulo. Os parâmetros estão especificados no arquivo GSD.

| Parâmetro                        | Opções                                                                  | Descrição                                                                                                    |
|----------------------------------|-------------------------------------------------------------------------|----------------------------------------------------------------------------------------------------|
|                                  | Sem troca a quente dos módulos                                          | Quando o sistema é ligado (partida) todos os<br>módulos declarados devem estar presentes no<br>barramento e nunca poderão ser retirados do<br>mesmo enquanto o sistema estiver no estado<br>online.                                   |
| Sistema de partida<br>(power up) | Com troca a quente e sem<br>consistência dos módulos                    | A ausência de módulos declarados no<br>barramento quando o sistema é ligado (partida),<br>ou a retirada de módulos enquanto o sistema<br>estiver online, não interfere na entrada ou<br>permanência da cabeça no estado online.       |
|                                  | Com troca a quente e com<br>consistência dos módulos<br>(opção default) | Quando o sistema é ligado (partida) todos os<br>módulos declarados devem estar presentes no<br>barramento. Após a partida os módulos podem<br>ser retirados do barramento para manutenção,<br>permanecendo a cabeça no estado online. |
| Forçamento de operandos          | Não permite forçamentos<br>(opção default)                              | O forçamento de qualquer operando da cabeça,<br>através de programadores, não é permitido<br>(comando inválido).                                                                                                    |
|                                  | Permite forçamentos                                                     | O forçamento de operandos da cabeça é permitido.                                                                                                    |
| Desabilitação das saídas         | Não permite a desabilitação<br>(opção default)                          | A desabilitação das saídas da cabeça, através de programadores, não é permitida (comando inválido).                                                                                                    |
|                                  | Permite a desabilitação                                                 | A desabilitação das saídas da cabeça é<br>permitida.                                                                                                    |
| Mensagens de<br>diagnóstico      | Estado e diagnóstico de erro<br>(opção default)                         | As mensagens de diagnóstico extendido são<br>geradas para informar o estado de<br>funcionamento da cabeça e dos módulos, e<br>também para informar os erros ocorridos.                                                                |
|                                  | Somente diagnóstico de erro                                             | As mensagens de diagnósticos são geradas somente para informar os erros ocorridos.                                                                                                    |
|                                  | Sem tempo de atraso                                                     | A varredura de um módulo do barramento é habilitada logo após sua detecção física.                                                                                                    |
|                                  | 1 segundo de atraso                                                     | A varredura de um módulo do barramento só é habilitada 1 segundo após sua detecção física.                                                                                                    |
| Atraso para ativação dos módulos | 2 segundos de atraso<br>(opção default)                                 | A varredura de um módulo do barramento só é habilitada 2 segundos após sua detecção física.                                                                                                    |
|                                  | 3 segundos de atraso                                                    | A varredura de um módulo do barramento só é habilitada 3 segundos após sua detecção física.                                                                                                    |
|                                  | 5 segundos de atraso                                                    | A varredura de um módulo do barramento só é habilitada 5 segundos após sua detecção física.                                                                                                    |
|                                  | 10 segundos de atraso                                                   | A varredura de um módulo do barramento só é<br>habilitada 10 segundos após sua detecção física.                                                                                                    |

A cabeça PO5063 possui como parâmetros comuns os bytes definidos na tabela a seguir.

Os parâmetros da cabeça PO5063 devem ser configurados conforme a etapa 12.3 do **Projeto de Rede PROFIBUS** deste capítulo.

| Parâmetro              | Opções                      | Descrição                                           |
|------------------------|-----------------------------|-----------------------------------------------------|
|                        | С                           | Unidade de temperatura do módulo expressa em        |
| Unidade de temperatura | (opção default)             | graus Celsius.                                      |
|                        | F                           | Unidade de temperatura do módulo expressa em        |
|                        |                             | graus Farenheit.                                    |
|                        | 100 ms                      | Período de conversão das entradas do módulo de      |
| Tempo de conversão     | (opção default)             | 100 milisegundos.                                   |
|                        | 2,5 ms                      | Período de conversão das entradas do módulo de      |
|                        |                             | 2,5 milisegundos.                                   |
|                        | Padrão Americano            | Define a curva RTD no padrão Americano.             |
| Curva RTD              | (opção default)             |                                                     |
|                        | Padrão Europeu              | Define a curva RTD no padrão Europeu.               |
|                        | Canal não ativado           | Conversão do canal desativada.                      |
|                        | Tensão - 7 opções           | Conversão do canal em modo tensão.                  |
|                        | Corrente - 4 opções         | Conversão do canal em modo corrente.                |
| Tipo do canal X        | (opção default: 0 a 20 mA)  |                                                     |
|                        | Termopar - 8 opções         | Conversão do canal em modo termopar.                |
|                        | RTD - 3 opções              | Conversão do canal em modo RTD.                     |
|                        | Resistência - 2 opções      | Conversão do canal em modo resistência.             |
|                        | 1,3 ms - não turbo - 122 Hz | Filtro de 1,3 ms, não turbo, freqüência de corte de |
|                        | (opção default)             | 122 Hz                                              |
| Filtro do canal X      | 1,3 ms - 780 Hz             | Filtro de 1,3 ms, freqüência de corte de 780 Hz     |
|                        | 100 ms - 1,6 Hz             | Filtro de 100 ms, freqüência de corte de 1,6 Hz     |
|                        | 1 s - 0,16 Hz               | Filtro de 1 s, freqüência de corte de 0,16 Hz       |
|                        | 10 s - 0,016 Hz             | Filtro de 10 s, freqüência de corte de 0,016 Hz     |

O módulo PO1112 de 8 entradas analógicas isoladas, possui os seguintes bytes de parâmetros específicos:

Os parâmetros dos módulos de E/S, suas opções e descrição, estão especificados nas respectivas características técnicas, que devem ser consultadas. Estes parâmetros devem ser configurados conforme a etapa 14.2 do **Projeto de Rede PROFIBUS** deste capítulo.

## 4. Manutenção

A manutenção dos módulos é facilitada pelo tipo de base utilizada, pela disponibilidade da troca a quente e pela extensiva informação de diagnóstico, todas características da Série Ponto®.

A geração de diagnósticos de falhas, erros ou modos de operação, possibilitam ao operador identificar e solucionar problemas, que venham a ocorrer com o sistema, com grande facilidade.

#### 4.1 LEDs de Diagnóstico

Todos os módulos da Série Ponto® possuem LEDs para informar visualmente e de forma rápida, sem o uso de ferramentas, o estado de funcionamento dos mesmos.

Existe um LED, identificado por DG, presente em todos os módulos inteligentes da Série Ponto®, que indica qualquer anormalidade ou funcionamento excepcional que esteja ocorrendo, através de um código intermitente (piscante).

| Estado do LED DG | Descrição da Situação                                           |
|------------------|-----------------------------------------------------------------|
| Aceso, fixo      | O módulo está configurado (parametrizado) e sendo acessado      |
|                  | normalmente pelo mestre.                                        |
| Pisca 1 vez      | O módulo não está sendo varrido pelo mestre. Nesta situação, o  |
|                  | módulo também não liga suas saídas.                             |
| Pisca 2 vezes    | Fusível queimado.                                               |
| Pisca 3 vezes    | Falha na fonte 24V externa do módulo.                           |
| Pisca 4 vezes    | O módulo possui diagnósticos (canais).                          |
| Pisca 5 vezes    | Não utilizado (reserva).                                        |
| Apagado, fixo    | Jamais deve acontecer. Acontece somente se houver um defeito no |
|                  | módulo, no LED ou o módulo não está conectado ao barramento.    |

O LED de diagnóstico DG de todos os módulos de E/S da Série Ponto® é padronizado, e pisca até 5 vezes em 8, indicando o diagnóstico conforme a tabela abaixo:

Para uma descrição completa dos LEDs do painel frontal da cabeça, suas descrições, significados e possíveis causas, consultar as mensagens de diagnóstico do capítulo de manutenção do manual de utilização da cabeça PO5063.

#### 4.2 Mensagens de Diagnóstico

As mensagens de diagnóstico, ou palavras de diagnóstico, podem ser visualizadas através de IHMs da série FOTON ou de programadores, na própria cabeça, utilizando o seu canal serial RS232.

Estas palavras de diagnóstico estão mapeadas na memória de aplicação da cabeça PO5063, do operando memória M512 ao M641, totalizando 210 operandos M ou 420 bytes: 20 primeiros bytes com diagnóstico do sistema, seguidos de 40 segmentos de 10 bytes com o diagnóstico dos módulos (um segmento para cada posição de módulo no barramento GBL).

Para uma descrição completa das palavras de diagnóstico através do canal serial RS232, consultar o apêndice de diagnóstico via serial do manual de utilização da cabeça PO5063.

As mensagens de diagnóstico também são transferidas do escravo para o mestre através da rede PROFIBUS DP, e ficam disponíveis para serem tratadas pela aplicação ou para serem visualizados através dos configuradores de redes, como o ProfiTool da Altus e o SIMATIC STEP 7 da Siemens.

Para visualizar as mensagens de diagnóstico através do STEP 7, abrir o projeto em modo online, *Station*  $\rightarrow$  *Open Online*, a partir do software configurador de hardware. Em seguida selecionar o Escravo cujo diagnóstico se deseja verificar, e solicitar as informações: *PLC*  $\rightarrow$  *Module Information...* Duas pastas, uma com informações gerais e outra com os diagnósticos, podem ser acessadas.

| 👔 Module Information - P05063                                                                                                    |                                             |                                 |  |  |  |
|----------------------------------------------------------------------------------------------------|---------------------------------------------|---------------------------------|--|--|--|
| Path: Online\SIMATIC 300 Station\CPU315-2 DP<br>Status: Error<br>General DP Slave Diagnostics                                               | CPU Operating Mode:<br>Module Operating Mod | RUN<br>Je:                      |  |  |  |
| Master Address: 2 Manufacturer's ID:<br>Standard Slave Diagnostics:                                                                         | 16# 059A                                    | Version:<br><u>H</u> ex. Format |  |  |  |
| Slave-specific diagnostic data.<br>Response monitoring activated.<br>Diagnostic exsist in anymodule<br>Module 00 absent<br>Module 02 absent |                                             |                                 |  |  |  |
| Channel-Specific Diagnostics: Slot Channel Error                                                                                            |                                             |                                 |  |  |  |
|                                                                                                    |                                             |                                 |  |  |  |
| Close <u>U</u> pdate <u>P</u> rint                                                                                                    |                                             | Help                            |  |  |  |

No momento em que a cabeça PO5063 transfere o diagnóstico para o mestre CPU315-2 DP da Siemens, o *Organization Block* de número 82 é executado. Uma chamada a função de sistema número 13 (SFC13 - DPNRM\_DG) pode ser feita de dentro do OB82 para ler os dados de diagnósticos transmitidos pelo escravo da seguinte maneira:

(1) A partir do SIMATIC Manager abrir a pasta *Block* do projeto, e depois selecionar e editar o *Organization Block* OB82: *Edit*  $\rightarrow$  *Open Object*.

| SIMATIC Manager - [S7_Pro1                     | - <offline> (Project) E:\SIEMENS\STEP7\S7proj\S7_Pro1)</offline> |     |
|------------------------------------------------|------------------------------------------------------------------|-----|
| By File Edit Insert PLC View (                 |                                                                  | _8× |
|                                                |                                                                  |     |
| E- Baste                                       | Ctrl+V = 0B1 = 0882 = 0886                                       |     |
| Delete                                         | Del                                                              |     |
| Select <u>A</u> ll                             | Ctrl+A                                                           |     |
| U <u>n</u> do Selection                        |                                                                  |     |
| Object Properties<br>Special Object Properties | Alt+Return                                                       |     |
| Open Object                                    | Ctrl+Alt+D                                                       |     |
| Export Source File                             |                                                                  |     |
|                                                |                                                                  |     |
|                                                |                                                                  |     |
|                                                |                                                                  |     |
|                                                |                                                                  |     |
|                                                |                                                                  |     |
|                                                |                                                                  |     |
|                                                |                                                                  |     |
| Doens the selected object                      | I                                                                |     |

Neste momento será aberto um outro software de programação de blocos em Step7, *LAD/STL/FBD*, podendo ser visualizado uma área para edição da aplicação. Se necessário, abrir a catálogo de instruções: *View*  $\rightarrow$  *Catalog*.

(2) Utilizando a linguagem de diagrama de relés (ladder), inserir na segunda célula da primeira lógica, uma instrução *MOVE* de transferência do ponteiro de início da mensagem de diagnóstico recebido pela OB82 (*OB82\_MDL\_ADDR*).

Para inserir uma instrução pode-se arrastar o seu ícone do catálogo de instruções até a célula da lógica desejada, ou deve-se selecionar a célula da lógica e depois dar um duplo clique com o mouse no ícone da instrução no catálogo de instruções.

|                   | FBD - [S7_Pro      | I\SIMATIC 300 Station\CPU3                                                                                                    | 15-2 DP(1)\\0882 - <          | :Offline>]              |             |
|-------------------|--------------------|----------------------------------------------------------------------------------------------------|-------------------------------|-------------------------|-------------|
|                   | Insert PLL De      | bug <u>v</u> iew <u>U</u> ptions <u>W</u> indow j<br>V IBas <b>ien i G</b> euta <b>an</b> avat IA                                                                                                    | Help<br>∥∖sii ⊮∾i n≣nsi sili. |                         | 그레즈         |
|                   |                    | 90   42   <b>6</b> 2   <b>6</b> 10 <b>  100</b>   100   100   100   100   100   100   100   100   100   100   100   100   100   100   100   100   100   100   100   100   100   100   100   100   100   100   100   100   100   100   100   100   100   100   100   100   100   100   100   100   100   100   100   100   100   100   100   100   100   100   100   100   100   100   100   100   100   100   100   100   100   100   100   100   100   100   100   100   100   100   100   100   100   100   100   100   100   100   100   100   100   100   100   100   100   100   100   100   100   100   100   100   100   100   100   100   100   100   100   100   100   100   100   100   100   100   100   100   100   100   100   100   100   100   100   100   100   100   100   100   100   100   100   100   100   100   100   100   100   100   100   100   100   100   100   100   100   100   100   100   100   100   100   100   100   100   100   100   100   100   100   100   100   100   100   100   100   100   100   100   100   100   100   100   100   100   100   100   100   100   100   100   100   100   100   100   100   100   100   100   100   100   100   100   100   100   100   100   100   100   100   100   100   100   100   100   100   100   100   100   100   100   100   100   100   100   100   100   100   100   100   100   100   100   100   100   100   100   100   100   100   100   100   100   100   100   100   100   100   100   100   100   100   100   100   100   100   100   100   100   100   100   100   100   100   100   100   100   100   100   100   100   100   100   100   100   100   100   100   100   100   100   100   100   100   100   100   100   100   100   100   100   100   100   100   100   100   100   100   100   100   100   100   100   100   100   100   100   100   100   100   100   100   100   100   100   100   100   100   100   100   100   100   100   100   100   100   100   100   100   100   100   100   100   100   100   100   100   100   100   100   100   100   100   100   100   100   100   100   100   100   100   100   100   100   10 |                               | <u> </u>                |             |
| Address           | Decl.              | Name                                                                                                    | Туре                          | New Network             | <u> </u>    |
| 0.0               | temp               | OB82_EV_CLASS                                                                                                    | BYTE                          | Hand Bit Logic          |             |
| 1.0               | temp               | OB82_FLT_ID                                                                                                    | BYTE                          | E Convert               |             |
| 2.0               | temp               | OB82 PRIORITY                                                                                                    | BYTE                          | 🗄 🖬 Counters            |             |
|                   |                    |                                                                                                    | ▼<br>►                        | Data Block Function     |             |
|                   |                    |                                                                                                    |                               | E Einteger Math         |             |
| OB82 : 1          | Citle:             |                                                                                                    |                               | 🗄 💼 Floating-Point Math |             |
| Network           | 1: Title:          |                                                                                                    |                               |                         |             |
|                   |                    |                                                                                                    |                               |                         |             |
|                   | MOV                |                                                                                                    |                               | 🕀 🧱 Shift and Rotate    |             |
|                   | EN                 | =<br>ENO                                                                                                    |                               | ⊞ 📆 Status Bits         |             |
|                   |                    |                                                                                                    |                               | E Word Logic            |             |
|                   | 222- <sup>IN</sup> | out - <mark>???</mark>                                                                                                    |                               | 🕀 💼 FB Blocks           |             |
|                   |                    |                                                                                                    |                               | 🗄 💼 FC Blocks           |             |
|                   |                    |                                                                                                    |                               |                         |             |
|                   |                    |                                                                                                    |                               | Assign a value          | € <u>≺</u>  |
| •                 |                    |                                                                                                    |                               |                         | 2           |
| Press F1 for help | ).                 |                                                                                                    | Offline                       | IEC 1:- Insert I        | Modified // |

(3) Definir os parâmetros de entrada *IN* e de saída *OUT* da instrução *MOVE*. Como parâmetro de entrada utilizar o ponteiro *OB82\_MDL\_ADDR*, e como parâmetro de saída, um operando memória. Por exemplo *MW2*.

| Kara and the station of the station of the stationo |                                                                     |                             |                                                                                                    | - D ×                            |
|----------------------------------------------------------------------------------------------------|---------------------------------------------------------------------|-----------------------------|----------------------------------------------------------------------------------------------------|----------------------------------|
| 💶 <u>F</u> ile <u>E</u> dit <u>I</u> nsert <u>P</u> LC <u>D</u> e                                                                                                    | ebug ⊻iew <u>O</u> ptions <u>W</u> indow                            | <u>H</u> elp                |                                                                                                    | _ 8 ×                            |
|                                                                                                    | <u>x e e g g d g g d g g g g g g g g g g g g</u>                    | < <u>  </u>                 | ₩() ↦ ♪ ▶?                                                                                                    |                                  |
| 4.0 temp<br>5.0 temp<br>6.0 temp<br>8.0 temp                                                                                                    | OB82_RESERVED_1<br>OB82_IO_FLAG<br>OB82_MDL_ADDR<br>OB82_MDL_DEFECT | BYTE<br>BYTE<br>INT<br>BOOL | Image: Second second second | *                                |
| OB82 : Title:<br>Metwork 1: Title:<br>MOV<br>EN<br>#OB82_MDL                                                                                                    | E<br>ENO                                                            |                             |                                                                                                    |                                  |
| ADDR - N<br>ADDR - N<br>Press F1 for help.                                                                                                    | OUT - MW2                                                           | <br>Offline                 | FC Blocks     SFB Blocks     New Network      IEC 1:-      Insert                                                                                                    | ▼<br>₹ <u>≺</u><br>?<br>Modified |

(4) Inserir uma nova lógica em nossa aplicação a partir do catálogo de instruções: *New Network*. A nova lógica aparece automaticamente com uma bobina na sexta célula.

(5) A partir da biblioteca de funções do catálogo de instruções, inserir a função de sistema SFC13 na segunda célula da segunda lógica de nossa aplicação: *Libraries*  $\rightarrow$  *Standart Library* V3.x  $\rightarrow$  *System Function Blocks*  $\rightarrow$  *SFC13 DPNRM\_DG*.

| KAD/STL/FBD - [S7_Pro1\SIMATIC 300 Station\CPU315-2 DP(1)\\0B82 - <0ffline>] |               |                                          |                    |                      |                     |
|------------------------------------------------------------------------------|---------------|------------------------------------------|--------------------|----------------------|---------------------|
| ☐ <u>File</u> <u>E</u> dit                                                   | Insert PLC De | ebug ⊻iew <u>O</u> ptions <u>W</u> indow | <u>H</u> elp       |                      | <u>_ 8 ×</u>        |
|                                                                              | 890           | x 🖻 🛍 📴 🔐                                | !≪≫! <b>!∷ 1</b> 1 | ₩() ↦ ♪ №            |                     |
| Address                                                                      | Decl.         | Name                                     | Туре               | SFC Blocks           | <b>_</b>            |
| 0.0                                                                          | temp          | OB82_EV_CLASS                            | BYTE               | H Multiple Instances |                     |
| 1.0                                                                          | temp          | OB82 FLT ID                              | BYTE               | ± fibranes           |                     |
| 2.0                                                                          | temp          | OB82 PRIORITY                            | BYTE               | 🗄 🎢 Standard Librar  | y V3.x              |
|                                                                              |               | -                                        |                    | System Fur           |                     |
| ,                                                                            |               |                                          | <u>التد</u><br>م   |                      | BEAD CLK            |
| Network                                                                      | 2: Title:     |                                          |                    | SFC2                 | SET_RTM             |
|                                                                              |               |                                          |                    | - SFC3               | CTRL_RTM            |
|                                                                              |               | DPNRM DG"                                |                    | SFC4                 | READ_RTM            |
|                                                                              | EN            | ENO                                      |                    | SFC6                 | RD SINFO            |
|                                                                              | BEO           | DET VAL                                  | _                  | SFC7                 | DP_PRAL             |
|                                                                              |               | REI_VAL - ??.                            | ?                  | SFC9                 | EN_MSG              |
|                                                                              | 22. 2- LADDR  | RECORD - 77.                             | 7                  | SFC10                | DIS_MSG<br>DPSYC_FB |
|                                                                              |               |                                          |                    | SFC13                | DPNRM_DG            |
|                                                                              |               | BUSY - ??.                               | ?                  |                      | DPRD_DAT            |
|                                                                              |               |                                          |                    | DPNRM_DG / DIAGNSTC  | ₹.                  |
|                                                                              |               |                                          |                    | 1                    | 2                   |
| Press F1 for help                                                            | ).            |                                          | Offline            | IEC 2:- Insert       | Modified //         |

(6) Inserir um contato normalmente fechado na entrada REQ da função, para que as mensagens de diagnóstico sejam transferidas para os operandos destinos toda vez que uma nova mensagem de diagnóstico for recebida pelo mestre. Por exemplo M0.0.

(7) Definir um endereço para a bobina na saída ENO da função, que irá indicar erro (0) ou sucesso (1). Por exemplo M0.1.

(8) Definir os demais parâmetros de entrada e de saída da função. Exemplos:

 $MW2 \rightarrow LADDR$  - endereço da mensagem de diagnóstico recebida pelo OB82

 $RET_VAL \rightarrow MW4$  - código de erro da função, em caso de erro, ou tamanho da mensagem de diagnóstico, em caso de sucesso

 $RECORD \rightarrow MW10$  - área de operandos da aplicação para onde será transferida a mensagem de diagnóstico

 $BUSY \rightarrow M0.2$  - indica se a transferência da mensagem de diagnóstico foi completada (0) ou não (1)

| 11<br>12                                                                          | LAD/STL/<br>Eile Edit | <b>FBD - [S7_Pro</b><br>Insert <u>P</u> LC <u>D</u> e | I <mark>\SIMATIC 300 Station\CPU3</mark><br>ebug <u>V</u> iew <u>O</u> ptions <u>W</u> indow ] | 15-2 DP(1)\\08<br>Help | 882 - < | Offline>]      | _ D ×       |
|-----------------------------------------------------------------------------------|-----------------------|-------------------------------------------------------|------------------------------------------------------------------------------------------------|------------------------|---------|----------------|-------------|
|                                                                                   | ) 🖻 🚅                 | 8 5 1                                                 | 1 🖻 🛍 🕅 🏜 🚳 !                                                                                  | «»! <u>#</u>           | 11-1    | /              |             |
| A                                                                                 | ddress                | Decl.                                                 | Name                                                                                           | Туре                   |         | New Network    | -           |
|                                                                                   | 0.0                   | temp                                                  | OB82_EV_CLASS                                                                                  | BYTE                   |         | Bit Logic      |             |
|                                                                                   | 1.0                   | temp                                                  | OB82_FLT_ID                                                                                    | BYTE                   |         |                |             |
|                                                                                   | 2.0                   | temp                                                  | OB82_PRIORITY                                                                                  | BYTE                   |         |                |             |
|                                                                                   |                       |                                                       |                                                                                                | 1                      |         |                |             |
| Metwork 2: Title:        ↔(R)          ↔(S)        ↔(S)          ⊕ RS        ⊕ SS |                       |                                                       |                                                                                                |                        |         |                |             |
|                                                                                   |                       | EN                                                    | DPNRM_DG" ENO                                                                                  | MO .                   | .1<br>) |                |             |
|                                                                                   | мо.о                  | REQ                                                   | RET_VAL – MW4                                                                                  |                        |         |                |             |
|                                                                                   |                       | MW2 - LADDR                                           | RECORD - MW10                                                                                  |                        |         | E Compare      |             |
|                                                                                   |                       |                                                       | BUSY - MO.2                                                                                    |                        |         | Coil Counters  |             |
| •                                                                                 |                       |                                                       |                                                                                                |                        |         |                |             |
| Pre                                                                               | ss F1 for help        | ).                                                    |                                                                                                | Offline                |         | IEC 2:- Insert | Modified // |

(9) Salvar a aplicação,  $File \rightarrow Save$ , e em seguida transferir para a memória de aplicação da CPU Siemens:  $PLC \rightarrow Download$ . Em caso de erro no ladder, uma mensagem de advertência será apresentada.

Observar que a função SFC13 foi inserida na pasta Blocks do SIMATIC Manager.

(10) A partir deste momento, todas as mensagens de advertência geradas pelos escravos serão transferidas para a área de operandos memória, a partir do *MW10*, e cujo tamanho está armazenado no operando *MW4*.

Em caso de erro da função, o operando memória MW4 irá armazenar o seu código. Consultar o help do programador para uma descrição dos códigos de erro e seus significados:  $Help \rightarrow Contents... \rightarrow Help$  on  $Blocks \rightarrow Help$  on Standard Function Blocks/Standard Function  $\rightarrow$  SFCs for Distributed  $I/Os \rightarrow$  Synchronizing Groups of DP Slaves; SFC11 (DPSYC\_FR).

## Revisões

| Revisão:                 | А                      |
|--------------------------|------------------------|
| Data:                    | 07/03/01               |
| Autoria:                 | Nelson Luís Theves     |
| Aprovação:               | Luiz Francisco Gerbase |
| Natureza das alterações: |                        |

Primeira emissão do documento.